# 図書館資料の探し方

## 1 図書館の資料を探すには

図書館ホームページの蔵書検索システム(OPAC)で検索します。 所蔵の有無や、在庫・貸出中といった資料の状況などがわかります。

(1) 図書館の検索用端末だけでなく、ご自分のPCやスマホからも検索できます。

# 2 図書館ホームページ(OPAC)で検索

実際に資料を探してみましょう。「ジーンズ」というキーワードで検索します。

#### 図書館ホームページ(OPAC)トップページ

#### 1探している資料のタイトルやキーワードを入力

❷検索をクリック

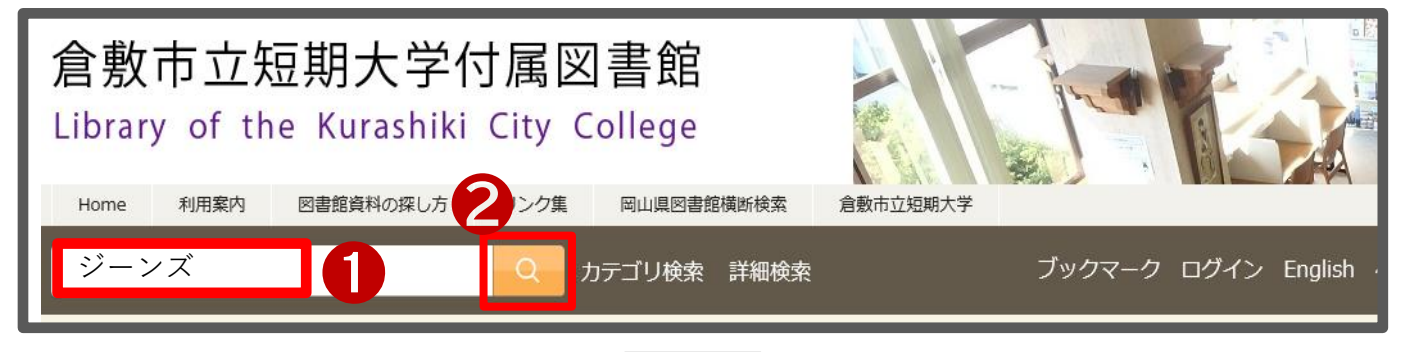

-覧画面

❸「並び順」▼をクリックすると表示順を変更できます。
④更に絞り込みしたい場合、出版年・件名・著者名などで絞り込みできます。

| トップ画面 > 一覧画面                                                                                                    |                                                                                                    |                                                                                                    |
|----------------------------------------------------------------------------------------------------|----------------------------------------------------------------------------------------------------|----------------------------------------------------------------------------------------------------|
| 同じ条件で探す<br><sup>2</sup> J-STAGEで探す                                                                                                    | 通常検索 全55件 1~10                                                                                                    | 並び順     お薦め順       出版年(新しいものから)       訳歌:0件       新着日(新しいものから)                                                                                                    |
|                                                                                                    | オールド・ジーンズ:掘り起こさ<br>れたジーンズの歴史<br>ワールド・ムック<br>著者名:マイケル・A./\リス著/中村省三訳<br>出版:ワールドフォトプレス 2011/11                        | レストリー日本     シー     タイトル(Aから)       出版:日本繊維新聞:<br>ISBN: 493095607     シー     著者(Aから)       所蔵:開架 589.21/<br>状況:貸出中(返却子 2:2019)     資出可                                                             |
| 雑誌     0       著者     全解除       佐伯, 晃     2 い       中山, 基     1 い       中村, 省三(1946-)     1 い       寺西, 恵里子     1 い                                          | ISBN: 9784846528881<br>所蔵: 開架 589.21/M 貸出可<br>状況: 利用可                                                              | <ul> <li>予約</li> <li>受録</li> </ul>                                                                                                    |
| Sin, 使業(1949-)     1       杉山, 使業(1949-)     1       村上, 勉(1943-)     1       柴田, -(1930-)     1       森, 光世     1       田中, 軟子(翻訳)     1       ちっと見る     33 | LUCi jeans:最新ジーンズをはき<br>こなせ!<br>Fusosha mook<br>出版:扶桑社 2003/12<br>ISBN: 4594603408<br>所蔵:開架 589.21/L 貸出可<br>状況:利用可 | 図書       ジーンズソムリ工資格認定試験公式         テキスト,第2版         山飯:       岡山県アパレル工業組合、倉敷ファッションセン         ター 2015/5         所蔵:       開架 589.21/3 貸出可,開架 589.21/3 貸出可,<br>開架 095.89/3 貸出可         状況:       利用可 |
| ジーンズ 歴史 2 🔽<br>リーバイストラウス 2 🗹                                                                                                    | ■ 登録                                                                                                    | ■ 登録                                                                                                    |

-覧画面

### ら読みたい資料のタイトルをクリック

| <ul> <li>絞り込み</li> <li>資料種別</li> <li>全解除</li> <li>回書</li> <li>54 ○</li> <li>回書</li> <li>54 ○</li> <li>超話</li> <li>0</li> <li>著者</li> <li>全解除</li> <li>(位伯, 晃</li> <li>中山, 基</li> <li>1 ○</li> <li>中村, 省二(1946-)</li> <li>1 ○</li> <li>(月) 登録</li> <li>(日本時後年新聞社 2006/8<br/>15BN: 4930956072</li> <li>(日本時後年新聞社 2006/8<br/>15BN: 4930956072</li> <li>(日本時後年新聞社 2006/8<br/>15BN: 4930956072</li> <li>(日本時後年新聞社 2006/8<br/>15BN: 4930956072</li> <li>(日本時後年新聞社 2006/8<br/>15BN: 4930956072</li> <li>(日本時後年新聞社 2006/8<br/>15BN: 4930956072</li> <li>(日本時後年新聞社 2006/8<br/>15BN: 4930956072</li> <li>(日本時後年新聞社 2006/8<br/>15BN: 4930956072</li> <li>(日本時後年新聞社 2006/8<br/>15BN: 4930956072</li> <li>(日本時後年新聞社 2006/8<br/>15BN: 4930956072</li> <li>(日本時後年新聞社 2006/8<br/>15BN: 4930956072</li> <li>(日本時後年新聞社 2006/8<br/>15BN: 4930956072</li> <li>(日本時後年新聞社 2006/8<br/>15BN: 4930956072</li> <li>(日本時後年新聞社 2006/8<br/>15BN: 4930956072</li> <li>(日本時後年前日本時後年前日本時代本 40000</li> <li>(日本時後年前日本時代本 40000</li> <li>(日本時後年前日本)</li> <li>(日本時後年前日本)</li> <li>(日本時後年前日本)</li> <li>(日本時後年前日本)</li> <li>(日本)</li> <li>(</li></ul> | Google Booksで探す                                  |                                 | 6                                                                                                 |  |
|----------------------------------------------------------------------------------------------------|--------------------------------------------------|---------------------------------|---------------------------------------------------------------------------------------------------|--|
| 資料種別     全解除       図書     54 ○       図書     54 ○       強誌     0       著者     全解除       佐伯, 晃     2 ○       中山, 基     1 ○       中山, 基     1 ○       中山, 基     1 ○       東田     59                                                                                                    | 絞り込み                                             |                                 | オールド・ジーンズ: 掘り起こさ<br>れたジーンズの歴史<br>ワールド・ムック<br>メールド・シック                                             |  |
| 著者     全解除       佐伯, 晃     2 〇       中山, 基     1 〇       中村, 省三(1946-)     1 〇       中市, 省三(1945-)     1 〇                                                                                                    | <b>資料種別</b><br>図書<br>雑誌                          | <u>全解除</u><br>54 ☑<br>0         | 図書     者有右:     マイクル・A.//リノオ/甲小有二訳       出版:     ワールドフォトプレス 2011/11       ISBN:     9784846528881 |  |
|                                                                                                    | 著者<br>佐伯, 晃<br>中山, 基<br>中村, 省三(1946-)<br>寺西, 恵里子 | 全解除<br>2 ☑<br>1 ☑<br>1 ☑<br>1 ☑ | ///版: 開来 589.21/ M 員出可<br>状況: 利用可<br>■ 予約 ■ 量録                                                    |  |

## 詳細画面

# 資料を探す上で必要な情報を確認します。

| トップ画面 > 一覧画面 > 詳               | 洋細(本学所蔵)                                        |
|--------------------------------|-------------------------------------------------|
| 所在が「研究室」の資料は、<br>図書館での貸出・予約はでき | 教員研究室にあります。<br>きません。利用されたい場合はご相談ください。           |
| -n                             | レド・ジーンズ:掘り起こされたジーンズの歴史                          |
| オールド                           | デーンズ:ホリオコサレタ デーンズ ノレキシ                          |
| マイケル<br>東京:ワ                   | ··A.ハリス者; 中村省三訳<br>リールドフォトプレス, 2011.11          |
| B                              | 回書                                              |
| 1                              | Harris, Micha<br>中村, 省三(19                      |
| 巻号情報                           | לעלי                                            |
| 1                              | 件名                                              |
| 配架済 6                          |                                                 |
| No. 所在                         | 請求記号 資料ID 貸出区分 状況 備考 予約人数 刷年                    |
| 1 開架                           | 589.21 8000918312 貸出可 0                         |
|                                | M                                               |
|                                |                                                 |
| ⑥所在                            | 開架の図書館にあります。                                    |
|                                | 研究室 教員研究室にあります。                                 |
|                                | <mark>図書館での貸出・予約はできません。</mark> 利用されたい場合はご相談下さい。 |
| ਂ ⑦別置コーナー                      | 別置コーナーにある場合のみこちらに表示されます。                        |
|                                | (新刊コーナー、就活コーナー、推薦図書コーナーなど)                      |
| <b>⑧</b> 請求記号                  | 資料の背に貼られたラベルの数字と記号のことです。数字は資料の内容・テーマを           |
|                                | 示します。                                           |
|                                | 図書館の本棚では、資料は請求記号順に並んでいます。 <b>本を探す際は請求記号を</b>    |
|                                |                                                 |
|                                | 確認してください。                                       |
| ❷貸出区分                          | <b>確認してください。</b><br><b>貸出可</b> 貸出できます           |
| ♀貸出区分                          | 確認してください。貸出可貸出できます館内利用・学内者専用貸出できません             |